## **Deleting a Finding**

You can delete a finding if your user role has Finding View and Finding Delete permissions.

## To delete a finding:

- 1. In the RiskVision, go to Assessments > Assessments. The Assessments page is displayed.
- 2. Select an assessment to open its details page, and display the General tab on the Assessment Details page.
- 3. Select the box next to finding(s) and click **Delete**. The finding is deleted.